## Da Segreterie OnLine accedere alla sezione "Piano carriera". Viene visualizzato il piano statutario presente nel libretto dello studente.

## Selezionare "Modifica Piano"

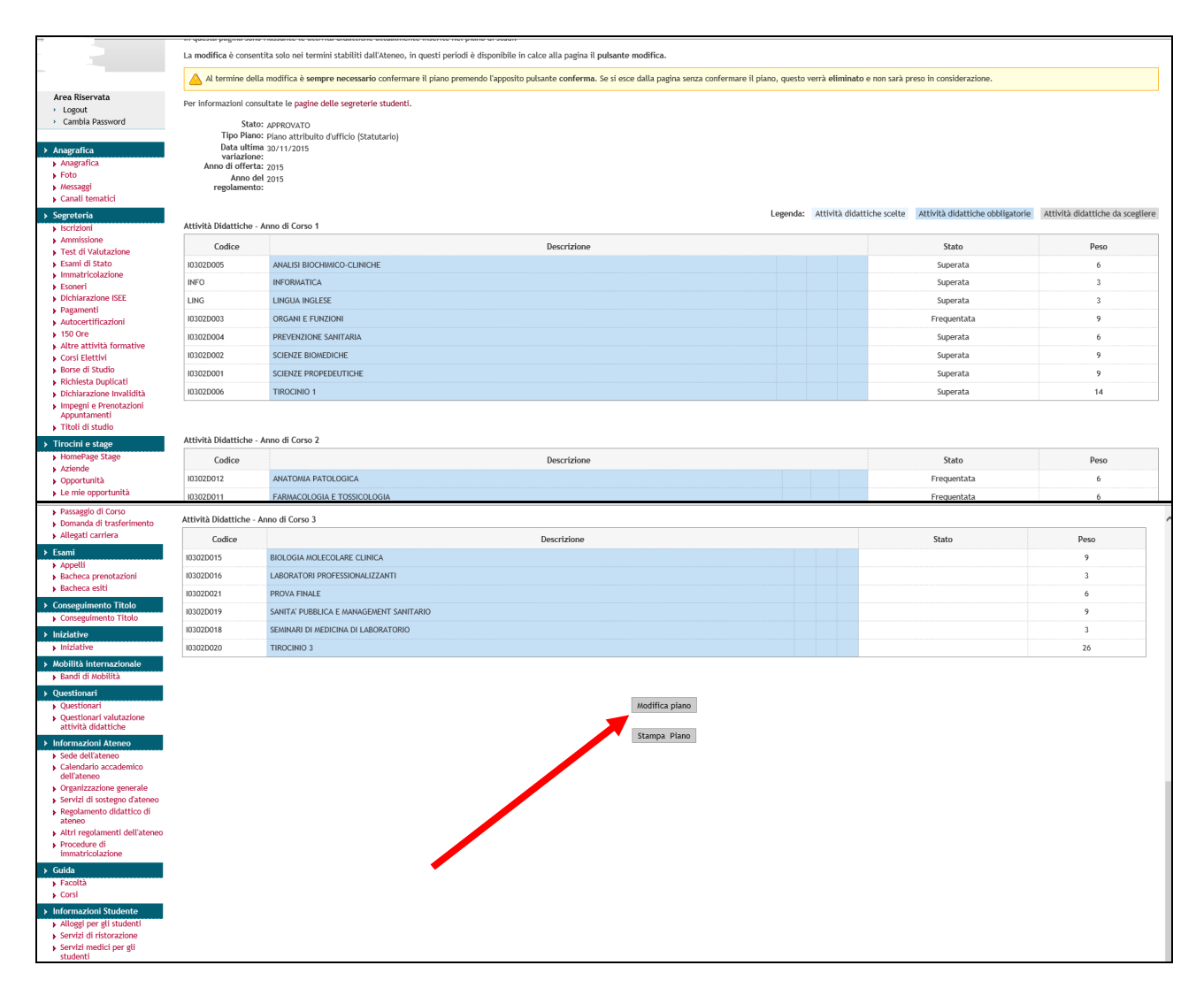

## Selezionare "Prosegui compilazione piano carriera".

| mbiente di test                     |                                                                                                    |
|-------------------------------------|----------------------------------------------------------------------------------------------------|
| N DOCTO STUDIO NELVO                | Segreterie                                                                                                    |
| me tudente                          | HCWE - Piero Carriera - Avvertenze                                                                                                    |
|                                     |                                                                                                    |
| 12                                  | Avvertenza per la compilazione del Plano Carriera<br>Interes ora la scetta dele attività, in caso di messaggi di errore, verificare di aver rispettato le regole. Non utilizzare i tasti indietro o avanti del<br>Disesso acidade attività pertana a radiogramatori di termine della complezione confermane li siano attivuenzo l'accorde nuisorte, i comi con |
|                                     | confermativengono eliminati                                                                                                    |
| Area Riservata                      |                                                                                                    |
| <ul> <li>Logout</li> </ul>          | Prosegui compilazione Piano Carriera                                                                                                    |
| <ul> <li>Cambia Password</li> </ul> |                                                                                                    |
| Anagrafica                          |                                                                                                    |
| Anagrafica                          |                                                                                                    |
| Foto                                |                                                                                                    |
| Messaggi                            |                                                                                                    |
| <ul> <li>Canali tematici</li> </ul> |                                                                                                    |
| Segreteria                          |                                                                                                    |
| Isorizioni                          |                                                                                                    |
| Ammissione                          |                                                                                                    |
| Fest di Valutazione                 |                                                                                                    |
| + . Flandmark and Charles           |                                                                                                    |

Nelle regole di scelta 1, 2, e 3 vengono visualizzate le attività obbligatorie dei tre anni del corso di studio => selezionare "Regola successiva".

| Studente                                                                                                    | HOWE » Piano Carriera » Regola di Scelta                                                                                                    |
|----------------------------------------------------------------------------------------------------|----------------------------------------------------------------------------------------------------|
|                                                                                                    | Scelta degli Insegnamenti di:                                                                                                    |
| 3                                                                                                    | Questa pagina consente di effettuare la selezione delle attività didattiche da inserire nella propria Scelta degli Insegnamenti. Vengono inoltre mostrate le attività già scelte e considerate valide per il conseguimento del titolo (non sovrannumerarie).<br>NOTA BENE<br>L'utilizzo dei pulsanti del browser per andare avanti o indietro nel wizard può portare ad anomalie ed errori nella compilazione del piano. Attenersi alla navigazione proposta all'interno della pagina.<br>Regola di Scelta - num. 1 - Anno di Corso 1<br>OBBLIGATORI I ANNO - Attività Obbligatorie:                                                                                                    |
| Area Riservata   Logout  Cambia Password  Anagrafica  Foto  Wessaggi  Cambi kewstici                                                                                                    | Importantica (INFO) - 13/11/2015 - Idoneo - [CFU: 3]         Importantica (INFO) - 13/11/2016 - Idoneo - [CFU: 3]         Importantica (INFO) - 13/01/2016 - Idoneo - [CFU: 3]         Importantica (INFO) - 13/01/2016 - Idoneo - [CFU: 3]         Importantica (INFO) - 13/01/2016 - Idoneo - [CFU: 3]         Importantica (INFO) - 13/01/2016 - Idoneo - [CFU: 3]         Importantica (INFO) - 13/01/2016 - Idoneo - [CFU: 9]         Importantica (INFO) - 13/01/2016 - 12/30 - [CFU: 6]         Importantica (INFO) - 12/02/2016 - 22/30 - [CFU: 9]         Importantica (INFO) - 12/02/2016 - 22/30 - [CFU: 9]         Importantica (INFO) - 13/01/2016 - 12/30 - [CFU: 9]         Importantica (INFO) - 13/01/2016 - 12/30 - [CFU: 9]         Importantica (INFO) - 13/01/2016 - 12/30 - [CFU: 9]         Importantica (INFO) - 13/01/2016 - 12/30 - [CFU: 9]         Importantica (INFO) - 13/01/2016 - 12/30 - [CFU: 9]         Importantica (INFO) - 13/01/2016 - 13/03 - [CFU: 9]         Importantica (INFO) - 15/07/2016 - 30/30 - [CFU: 9]         Importantica (INFO) - 15/07/2016 - 30/30 - [CFU: 4] |
| Segreteria     Segreteria     Segreteria     Stationi     Ammissione     Test di Valutazione     Esami di Stato     Immatricolazione     Econeri     Dichiarazione ISEE     Pagamenti     Autocertificazioni | Regola succ.<br>Dati del Piano di Studio in compilazione<br>Anno di offerta: 2016                                                                                                    |

Nelle regole di scelta 5, 6 e 7 vengono elencate le attività a scelta del 2° e del 3° anno, con il minimo e il massimo di CFU selezionabili, insieme al riepilogo delle attività obbligatorie già presenti nel libretto dello studente.

Lo studente può scegliere alcune fra le attività proposte nelle singole regole, rispettando i vincoli dei CFU, e poi proseguire selezionando "Regola successiva" fino al termine della procedura.

|                                                           | Scelta degli Insegnamenti di:                                                                                                    |                                                 |
|-----------------------------------------------------------|----------------------------------------------------------------------------------------------------|-------------------------------------------------|
|                                                           |                                                                                                    |                                                 |
|                                                           | Questa pagina consente di effettuare la selezione delle attività didattiche da inserire nella propria Scelta degli insegnamenti. Vengono inoltre mostrate le attività già scelte e considerate valide per il NOTA BENE | conseguimento del titolo (non sovrannumerarie). |
|                                                           | L'utilizzo dei pulsanti del browser per andare avanti o indietro nel wizard può portare ad anomalie ed errori nella compilazione del piano. Attenersi alla navigazione proposta all'interno della                      | pagina.                                         |
|                                                           | Regola di Scelta - num.5 - Anno di Corso 2                                                                                                    |                                                 |
|                                                           | LO STUDENTE DEVE INSERIRE NEL PIANO NON MENO DI 6 CFU FINO AD UN MASSIMO DI 8 CFU TRA LE ATTIVITA' A SCELTA PROPOSTE NELLE Reg. 5, 6 e 7                                                                               |                                                 |
| Area Riservata<br>> Logout                                | ATTIVITA' A SCELTA II ANNO - Scegli da 3 a 7 CFU tra i seguenti esami                                                                                                    |                                                 |
| <ul> <li>Cambia Password</li> </ul>                       | Opzioni sceglibili dalla regola:                                                                                                    |                                                 |
|                                                           | AGGIORNAMENTI IN BIOCHIMICA CLINICA (10302D032) - [ CFU: 2 ]                                                                                                    |                                                 |
| ➤ Anagrafica                                              | □ ATTIVITÀ A SCELTA SVOLTE IN ERASMUS (10302DERA) - [ CFU: 6 ]                                                                                                    |                                                 |
| Anagrafica                                                | DIAGNOSTICA INTERNISTICA (103020027) - [ CFU: 1 ]                                                                                                    |                                                 |
| Foto                                                      | DIAGNOSTICA MATERNO-INFANTILE (10302D026) - [ CFU: 1 ]                                                                                                    |                                                 |
| Messaggi                                                  | 🗌 IL LABORATORIO DI MEDICINA DEL LAVORO (103020028) - [ CFU: 1 ]                                                                                                    |                                                 |
| Canali tematici                                           | □INFORMATICA ECDL FULL (030220031) - [ CFU: 1 ]                                                                                                    |                                                 |
| Segreteria                                                | INFORMATICA PER PROFESSIONI SANITARIE (103020022) - [ CFU: 1 ]                                                                                                    |                                                 |
| Iscrizioni                                                | Internato di laboratorio in Allergologia (103020038) - [ CFU: 1 ]                                                                                                    |                                                 |
| Ammissione                                                | Internato di laboratorio in Biologia Molecolare Clinica (103020036) - [ CFU: 1 ]                                                                                                    |                                                 |
| Fest di Valutazione                                       | INTERNATO DI LABORATORIO IN ELETTROFORESI (03020039) - [ CFU: 1 ]                                                                                                    |                                                 |
| Esami di Stato                                            | Internato di laboratorio in tossicologia (103020037) - [ CFU: 1 ]                                                                                                    |                                                 |
| Immatricolazione                                          | LINGUA FRANCESE A LIVELLO B1 (O SUPERIORE) (I03020017) - [ CFU: 1 ]                                                                                                    |                                                 |
| <ul> <li>Esoneri</li> <li>Diskiaraniana ISEE</li> </ul>   | LINGUA INGLESE A LIVELLO 82 (O SUPERIORE) (10302D014) - [ CFU: 1 ]                                                                                                    |                                                 |
| <ul> <li>Dichiarazione isee</li> <li>Dagamenti</li> </ul> | LINGUA SPAGNOLA A LIVELLO B1 (O SUPERIORE) (03020029) - [ CFU: 1 ]                                                                                                    |                                                 |
| Autocertificazioni                                        | LINGUA TEDESCA A LIVELLO B1 (O SUPERIORE) (I0302D030) - [ CFU: 1 ]                                                                                                    |                                                 |
| 150 Ore                                                   | STORIA DELLA MEDICINA DI LABORATORIO (10302D024) - [ CFU: 1 ]                                                                                                    |                                                 |
| Altre attività formative                                  |                                                                                                    |                                                 |
| Corsi Elettivi                                            | CFU Min: 0 CFU Max: 0                                                                                                    |                                                 |
| Borse di Studio                                           | Ramia man                                                                                                    |                                                 |
| Richiesta Duplicati                                       | ingou proc                                                                                                    | Regola succ.                                    |
| Dichiarazione Invalidità                                  |                                                                                                    |                                                 |

In alternativa, lo studente può decidere di non selezionare alcuna attività fra quelle proposte da una singola regola e passare direttamente a quella successiva cliccando "Salta la scelta".

| Studente                                                                                                    | indite. I norw worther a trepper a section                                                                                                    |
|----------------------------------------------------------------------------------------------------|----------------------------------------------------------------------------------------------------|
|                                                                                                    | Scelta degli Insegnamenti di:                                                                                                    |
|                                                                                                    | Questa pagina consente di effettuare la selezione delle attività didattiche da inserire nella propria Scelta degli insegnamenti. Vengono inoltre mostrate le attività già scelte e considerate valide per il conseguimento del titolo (non sovrannumerarie).<br>NOTA BENE                                                                                                    |
|                                                                                                    | L utilizzo dei puisanti dei oronviser per andare avanto o indierto nei vizzara puo portare ad anomane ed erron nella compliazione dei piano. Attenersi aula navigazione proposta au interno della pagina.<br>Regola di Scelta - num.7 - Anno di Corso non definito<br>LO STUDENTE DEVE INSERIRE NEL PIANO NON MENO DI 6 CFU FINO AD UN MASSIMO DI 8 CFU TRA LE ATTIVITA' A SCELTA PROPOSTE NELLE Reg. 5, 6 e 7 |
| Area Riservata<br>> Logout                                                                                                    | ATTIVITA' A SCELTA DA ALTRI CDL - Scegli da 6 a 8 CFU tra i seguenti esami                                                                                                    |
| Cambia Password     Anagrafica     Anagrafica     Foto                                                                                             | Opzioni scegitibili dal Corso: BIOTECNOLOGIE [E02010]<br>BIOFISICA (E02010074) - [CFU: 6 ]<br>CHIMICA GENERALE ED INORGANICA (E02010004) - [CFU: 8 ]<br>INFORMATICA (E02010046) - [CFU: 8 ]                                                                                                    |
| Messaggi     Canali tematici     Segreteria                                                                                                    | Opzioni scegibili dal Corso: FISCA [E3001Q]<br>CHINICA (E3001Q038) - [ CFU: 6 ]<br>ELEMENTI DI BIOFOTONICA (E3001Q058) - [ CFU: 6 ]                                                                                                    |
| <ul> <li>Iscrizioni</li> <li>Ammissione</li> <li>Test di Valutazione</li> <li>Esami di Stato</li> </ul>                                            | Opzioni scegibili dal Corso: SCIENZE BIOLOGICHE [E13010]  CHIMICA ORGANICA (E13010010) - [ GFU: 8 ]  FISICA (E13010007) - [ GFU: 8 ]                                                                                                    |
| Immatricolazione     Esoneri     Dichiarazione ISEE                                                                                                | Opzioni scegibili dal Corso: SCIENZE DELL'ORGANIZZAZIONE [E1601N]                                                                                                    |
| <ul> <li>› Pagamenti</li> <li>› Autocertificazioni</li> </ul>                                                                                      | CFU Min:0 CFU Max:0                                                                                                    |
| <ul> <li>150 Ore</li> <li>Altre attività formative</li> <li>Corsi Elettivi</li> </ul>                                                              | Regola prec. Salta la Scelta Regola succ.                                                                                                    |
| <ul> <li>Borse di Studio</li> <li>Richiesta Duplicati</li> <li>Dichiarazione Invalidità</li> <li>Impegni e Prenotazioni<br/>Annunamenti</li> </ul> | Dati del Piano di Studio in compilazione<br>Anno di offerta: 2016<br>Anno del regolamento: 2015                                                                                                    |

Al termine il sistema mostra il riepilogo delle attività obbligatorie e di quelle a scelta che lo studente intende inserire nel proprio piano.

Per concludere correttamente la procedura lo studente deve selezionare "Conferma piano".

|                                                                       | 10303D021 | PROVAFINALE                                                         |          | 1 |
|-----------------------------------------------------------------------|-----------|---------------------------------------------------------------------|----------|---|
| Hobilità internazionale                                               | 103030057 | SANITA' PI IBBI ICA E MANAGEMENT SANITABIO                          |          |   |
| · Bangi di seconta                                                    | lesesbase |                                                                     |          |   |
| Questionari                                                           | 103030020 | SEMINARI RADIOLOGICI                                                |          |   |
|                                                                       | 10303D014 | TECNICHE DI MEDICINA NUCLEARE                                       |          |   |
|                                                                       | 10303D015 | TECNICHE DI RADIOTERAPIA                                            |          |   |
|                                                                       | 10303D016 | TIROCINIO III                                                       |          | 1 |
|                                                                       | 10303D027 | INTERNATO IN LABORATORIO DI PIANIFICAZIONE DEI TRATTAMENTI RADIANTI |          | 1 |
|                                                                       | 103030030 | PREVENZIONE DEL BURN-OUT NELLE PROFESSIONI SANITARIE                | <br>+++  |   |
|                                                                       | 103030029 | TECNOLOGIA E TECNICA UL TRASCHOGRAFICA                              | <br>+-+- | - |
|                                                                       | 100000000 | IEUroceda e legitor de ladorio dal roa                              |          | 4 |
| Procedure di immatricolazione                                         |           |                                                                     |          |   |
| Guida                                                                 |           |                                                                     |          |   |
| > Facultà                                                             |           | Remia proc                                                          |          |   |
| <ul> <li>Corst</li> </ul>                                             |           | ton Barra In part                                                   |          |   |
| Informazioni Studente                                                 |           | A COMPANY OF THE OWNER                                              |          |   |
| Aloggi per gi studenti                                                |           | Annula pland                                                        |          |   |
| <ul> <li>Servizi di ristorazione</li> </ul>                           |           |                                                                     |          |   |
| Servizi medici per gli studenti                                       |           | Stampa Plano                                                        |          |   |
| <ul> <li>Servizi per git studenti con<br/>economia meniali</li> </ul> |           |                                                                     |          |   |
| and the state where said                                              |           |                                                                     |          |   |